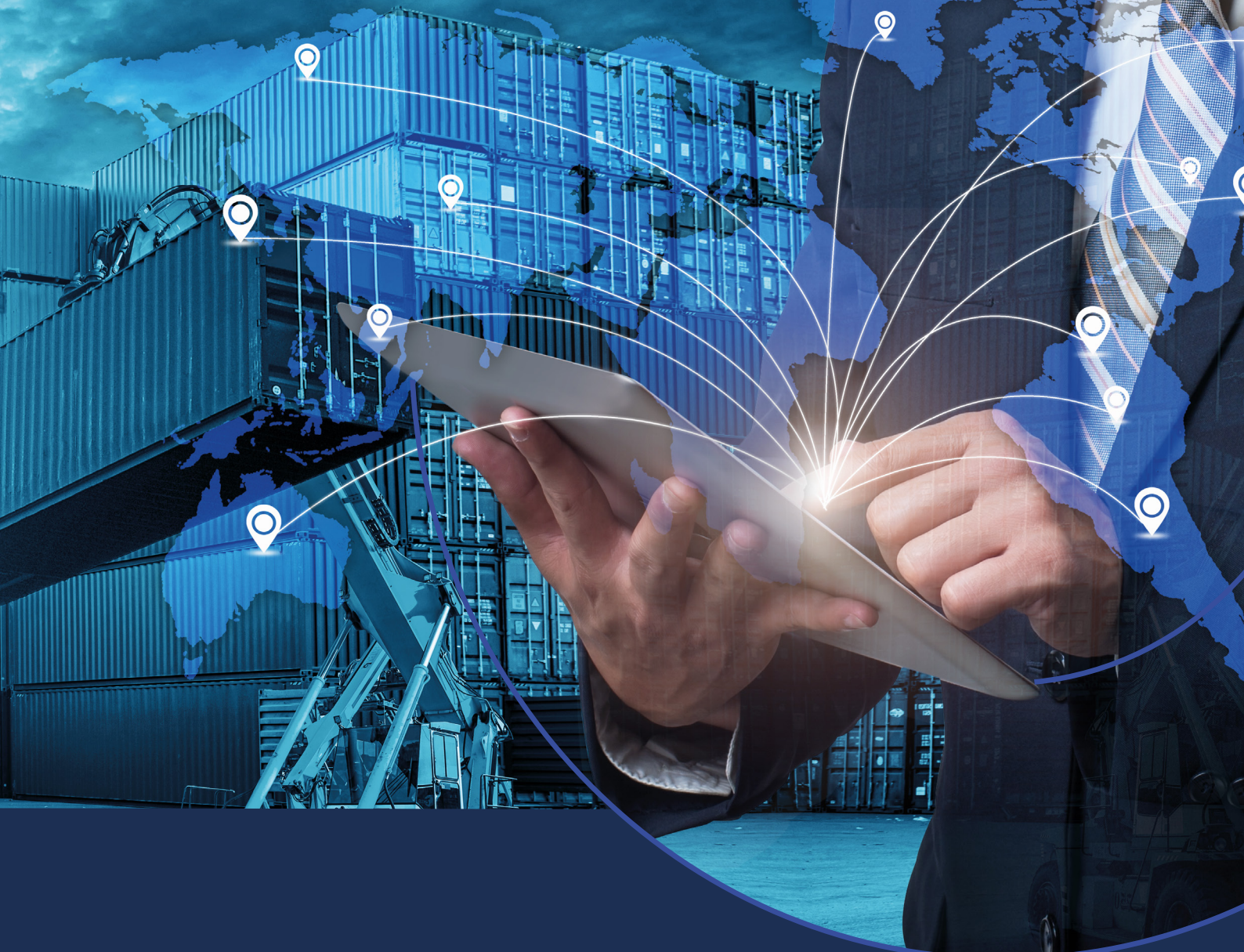

# Nuevo circuito para regularizar Permisos de Embarque nominados a Banco Macro

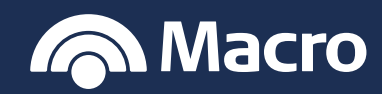

Te informamos que ya podés regularizar por **Banca Internet Empresas** los permisos de embarque por los cuales ingresaste un porcentaje en dólar MEP o CCL.

1. Ingresá a Comex y luego a "Regímenes Informativos":

|                       |                                   |                    | and the second second sec |                                                         |
|-----------------------|-----------------------------------|--------------------|----------------------------------------------------------------------------------------------------|---------------------------------------------------------|
| Inicio Autorizaciones | Transferencias Financiaciones Pa; | gos Cobros Cheques | Comex Inversiones                                                                                                    | Comercios ••• Más                                       |
|                       |                                   |                    | Operaciones vigentes<br>Consulta de                                                                                                    |                                                         |
|                       |                                   |                    | Solicitudes<br>Régimen informativo                                                                                                    |                                                         |
|                       |                                   |                    | Nueva Solicitud                                                                                                    |                                                         |
|                       | Número                            | Disponible         | Agenda de<br>Beneficiarios                                                                                                    |                                                         |
|                       |                                   | \$ 1.020.000,00    | Calendarizacion                                                                                                    | ago Expreso                                             |
|                       |                                   |                    |                                                                                                    |                                                         |
|                       |                                   |                    |                                                                                                    | Adherite a Pago Expreso de<br>Supones y empezá a cobrar |
|                       |                                   |                    |                                                                                                    |                                                         |
|                       |                                   | \$ 2.566.400,00    |                                                                                                    | CONOCER MÁS                                             |
|                       |                                   | \$ 120.000,00      |                                                                                                    |                                                         |
|                       |                                   | \$ 5.456.000,00    |                                                                                                    |                                                         |

2. Dentro del menú "Tipo de operación" seleccioná la opción "Permisos de embarque":

| Inicia Autorizaciones Transferencias Financiaciones Pagos Cobros Cheques Comex Inversiones Comercios ··· Más Cuerra Cuerra Cuerr                                                                                                    |                                   |                                                                                          |                    |                  |             |
|----------------------------------------------------------------------------------------------------|-----------------------------------|------------------------------------------------------------------------------------------|--------------------|------------------|-------------|
| Cuertor         Cuertor         Cuertor         Cuertor         Canado         Canado         Canado         Canado         Seleccións una opción         Seleccións una opción         Seleccións una opción         Canado         Seleccións una opción         Seleccións una opción         Seleccións de madramo         Anterro Pere         Anterro Res         Seleccións de madramo         Canado         Canado         Canado         Canado         Canado         Canado         Canado         Canado         Canado         Canado         Contractor         Contractor                                                                                                    | Inicio Autorizaciones             | Transferencias Financiaciones Pa                                                         | gos Cobros Cheques | Comex Inversione |             |
| Cuerta Valjes 070320106/76394 \$ 2.566.400,00 c                                                                                                    |                                   |                                                                                          |                    |                  |             |
| COMEX         Buscar         Duents         Caja de Ahor         Caja de Ahor         Caja de Ahor         Caja de Ahor         Caja de Ahor         Caja de Ahor         Caja de Ahor         Cuenta Contrenste       0/102/01/06/76394         Cuenta Viajes       0/102/01/06/76394         Cuenta Viajes       0/102/01/06/76394                                                                                                    | Cuentoo                           |                                                                                          |                    |                  |             |
| Buscari     Régimen informativo       Tipo de operación     Tipo de operación       Caja de Aho     Seleccioná una opción       Ahorro Pese     Caja de Aho       Caja de Aho     SEPAIMPO Despachos de Importación       Cuenta Contente     0/13/2010/67/6394       Cuenta Viajes     0/03/2010/67/6394                                                                                                    | COMEX                             |                                                                                          |                    |                  |             |
| Cuanta     Tipo de operación       Seleccióná una opción     Seleccióná una opción       Cuala de Aho     Seleccióná una opción       Ahorro Piese     SEPAIMPO Despachos de Importación       Cuanta Connente     07/0320105676393       Cuenta Vajes     07/0320105676394       Cuenta Vajes     07/0320105676394                                                                                                    | BUSCARI Régim                     | en informativo                                                                           |                    |                  |             |
| Cuja de Aho     Seleccióná una opción     O       Cuja de Aho     Seconda una opción     Seleccióná una opción       Ahorro Pese     Separatión con Registro de Ingreso Aduarero pendiente       Coja de Aho     Separatión con Registro de Ingreso Aduarero pendiente       Coja de Aho     Cuenta Connente       Cuenta Connente     070320105676394       Cuenta Viajes     070320105676394                                                                                                    | Cuenta Tipo de opera              | ación                                                                                    |                    |                  |             |
| Ciga de Aho     Statistica anona       Ahorro Pese     Ciga de Aho       Ciga de Aho     SEPAUMPO de embargamente de Exportación       Ciga de Aho     SEPAUMPO Despachos de Importación       Ciga de Aho     Cuenta Correiste       Cuenta Viajes     070320105676394       Sepaulto Servicio     Sepaulto Servicio                                                                                                    | Seleccioná                        | á una opción                                                                             | ~                  |                  |             |
| Ahroro Pese<br>Caja de Aho     Anaçõis y restimançaciones de Exportación<br>Pegos de Importación con Registro de Importación<br>SEPAIMPO Despachos de Importación     esto do<br>resto do<br>resto do<br>resto do<br>resto do<br>resto do<br>resto do<br>resto do<br>resto do<br>resto do<br>resto do<br>resto do<br>resto do<br>resto do<br>resto do<br>resto do<br>resto<br>resto<br>r | Caja de Ahor Permisos d           | de embarque                                                                              |                    |                  | ;O          |
| Caja de Aho         Caja de Aho         Edestido de importación         Edestido de importación           Cuenta Corriente         07/0320105676394         \$ 2.566.400,00         Edestido de importación           Cuenta Viajes         070320105676394         \$ 2.566.400,00         Edestido de importación                                                                                                    | Ahorro Peso Pagos de I            | Pre-infanciaciones de Exportacion<br>Importación con Registro de Ingreso Aduanero pendie | nte                |                  |             |
| Cuenta Corriente         07/03/2010/67/6393         \$ 760/00,00         Control (Control (Contro) (Contro) (Control (Control (Control (Contro) (Control (Control                                                                                                    | Caja de Ahor                      | o Despacitos de Importación                                                              |                    |                  | a cobrar    |
| Cuenta Viajes 070320105676394 \$ 2.566.400,00 E CONOCER MAS                                                                                                    | Cuenta Corriente                  | 070320105676393                                                                          | \$ 750,000,00      |                  |             |
|                                                                                                    |                                   |                                                                                          |                    |                  | CONOCER MÁS |
|                                                                                                    |                                   |                                                                                          | \$ 120.000,00      |                  |             |
|                                                                                                    |                                   |                                                                                          | \$ 5.456.000,00    |                  |             |
|                                                                                                    | Cuenta Corriente<br>Cuenta Viajes | 070320105676393                                                                          | \$ 750,000,00      | :                | CONOCER MÁS |
|                                                                                                    |                                   |                                                                                          |                    |                  |             |

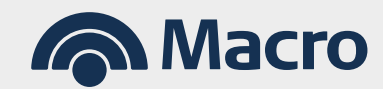

Ш

| 3. | Ejecutá | la búsqueda | aplicando | los filtros | correspondientes: |
|----|---------|-------------|-----------|-------------|-------------------|
|    | ,       |             |           |             |                   |

| Inicio      | Autorizaciones                        | Transferencias | Financiaciones | Pagos         | Cobros | Cheques | Comex | Inversiones | Comercios | ••• Más           |  |
|-------------|---------------------------------------|----------------|----------------|---------------|--------|---------|-------|-------------|-----------|-------------------|--|
| 🗊 Cuei      | COMEX<br>Régimen<br>Tipo de operación | informativ     | vo             |               |        |         |       |             |           |                   |  |
| BUSCAR      | Permisos de em                        | barque         |                |               | ~      |         |       |             |           | <b>K</b> . (****) |  |
| Cuenta      | Número de destina                     | tión           | Tipo de        | fecha         |        |         |       |             |           |                   |  |
| Caja de Ahr |                                       |                | Seleo          | ccioná una op | oción  | ~       |       |             |           |                   |  |
| Ahorro Pes  | Estado                                |                | Fecha          |               |        |         |       |             |           |                   |  |
| Caja de Ahr | Pendientes                            |                | ✓ Desd         | 9             | Hasta  | ē       |       |             |           | so de<br>obrar    |  |
| Cuenta Cor  |                                       |                |                |               |        |         |       |             |           |                   |  |
| Cuenta Viaj |                                       |                |                | BUSC          | AR     |         |       |             |           | IÁS               |  |
| Caja Chica  |                                       |                |                |               | _      |         |       |             |           |                   |  |
|             |                                       |                |                |               |        |         |       |             |           |                   |  |

 Una vez seleccionado el "Permiso de embarque", ingresá a los 3 puntos de la derecha y a "Ver detalles":

| Inicio      | Autorizaciones      | Transferencias             | Financiaciones I           | Pagos Cobr  | os Cheques          | Comex          | Inversiones | Comercios | ••• Más  |
|-------------|---------------------|----------------------------|----------------------------|-------------|---------------------|----------------|-------------|-----------|----------|
| o<br>□ o F  | ∞<br>Régimen ir     | nformativ                  | 0                          |             |                     |                |             |           |          |
| UP CL       | 0                   |                            |                            |             |                     |                |             |           |          |
| Fi          | iltros de búsque    | da                         |                            |             |                     |                |             |           |          |
| 605         | Tipo de operac      | ión Perm                   | isos de embarque           |             | Tipo de fecha       | -              |             |           |          |
| Cuenta      | Nro. de destina     | ción -                     |                            |             | Fecha desde         | 01/0           | 6/2018      |           |          |
| Caja de     | E-4-4-              | Dendientee                 |                            |             | Foode boots         | 07.0           | 0,0004      |           |          |
| Ahorro I    | Estado              | Pendientes                 |                            |             | Fecha hasta         | 2770           | 6/2024      |           | _        |
| Caja de R   | esultado de la b    | úsqueda                    |                            |             |                     |                |             |           | te<br>ar |
| Cuenta      |                     |                            |                            |             |                     |                |             |           |          |
| Cuenta      | Nro. de destinación | Fecha de<br>oficialización | Fecha cumplido<br>embarque | de Fe<br>ve | cha de<br>ncimiento | Divisa FOB Tot | al Saldo    | Estado    |          |
| Caja Ch     |                     | 05/05/2020                 | 05/05/2020                 | 30          | 109/2026            | USD 53.52      | 0,77        | detalles  | 1        |
| Cuenta Pago | )S                  | 0703                       | 320105676396               | \$          | 5.456.000,00        |                |             |           |          |
|             |                     |                            |                            |             |                     |                |             |           |          |

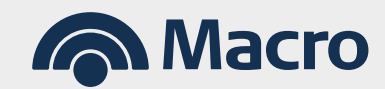

| loicio Autorizaciones Transfera | encias Financiaciones Pagos                             | Cobros Cherules Comer | Inversiones Comercios ••• Más   |
|---------------------------------|---------------------------------------------------------|-----------------------|---------------------------------|
| Inicio Autorizaciones Hansien   | encias minanciaciónes ragos                             | cobros cheques contex |                                 |
|                                 | COMEX - RÉGIMEN INFORMATIVO<br>Detalle de Permisos de e | mbarque               |                                 |
|                                 |                                                         |                       |                                 |
|                                 |                                                         |                       |                                 |
|                                 | Redido do ombarquo                                      |                       |                                 |
|                                 | Nro. Destinación                                        |                       |                                 |
|                                 | Fecha de oficialización                                 | 05/05/2020            |                                 |
|                                 | Fecha cumplido de embarque                              | 05/05/2020            | Pago Expreso                    |
|                                 | Fecha de vencimiento                                    | 30/09/2026            | de Cupones                      |
|                                 | Fecha de vencimiento especial                           |                       | Adherite a Pago Expreso de      |
|                                 | Divisa                                                  | USD                   | Cupones y empezá a cobrar       |
|                                 | FOB Total                                               | 53.520,77             | en 48 ns. nabiles.              |
|                                 | Condición de venta                                      | CFR                   |                                 |
|                                 | Ref. Oper Vto Especial                                  |                       | CONOCER MÁS                     |
|                                 | Nro. Incumplido                                         | 0                     |                                 |
|                                 | Fecha Incumplido                                        |                       |                                 |
|                                 | Costo Aplicado                                          | 53.520,77             | FONDOS COMUNES                  |
|                                 | Flete Aplicado                                          | 7.494,81              | DE INVERSIÓN                    |
|                                 | Seguro Aplicado                                         | 154 54                | Una alternativa ágil y sencilla |
|                                 |                                                         | 101,01                | para invertir los excedentes de |
|                                 |                                                         | VOLVER REGULARIZAR    | caja de tu empresa.             |

5. Cuando accedas al detalle del permiso, continuá con la opción "Regularizar":

6. Seleccioná a la opción "Imputación a Permisos de embarque (MEP CCL)":

| inicio Autorizaciones                    | Transferencias Financiaciones Pag                 | os Cobros Cheques | Comex Inv | versiones Comercio |         |
|------------------------------------------|---------------------------------------------------|-------------------|-----------|--------------------|---------|
|                                          |                                                   |                   |           |                    |         |
| COMEX                                    |                                                   |                   |           |                    |         |
| Regulariz                                | ación de Permisos de                              | embarque          |           |                    |         |
| Regularizar con                          |                                                   |                   |           |                    |         |
| Imputación a Pe                          | ermisos de embarque (MEP CCL)                     | *                 |           |                    |         |
| Cuen Seleccioná una                      | opción                                            |                   |           |                    |         |
| Caja Mercadería Recl                     | hazada en destino y reimportada                   | CONTINU           |           |                    |         |
| Aho Exportacion a co<br>Ventaja Exponot  | onsumo con despacho Impo. Temporaria<br>itoneroso | CONTINU           |           |                    |         |
| Gestion de Cobr<br>Caia Prorroga de plaz | 70<br>70                                          |                   |           |                    |         |
| Imputación a Pe                          | rmisos de embarque (MEP CCL)                      |                   |           |                    | 1 6 S 1 |
| Cuer                                     |                                                   |                   |           |                    |         |
|                                          |                                                   |                   |           |                    |         |
| Cuenta Viajes                            |                                                   |                   |           |                    |         |
| Cuenta Viajes<br>Caja Chica              |                                                   | \$ 120.000,00     |           |                    |         |

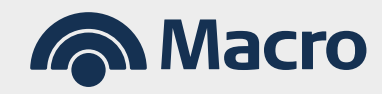

- 7. Te detallamos algunas secciones a tener en cuenta:
  - Informa el porcentaje del Permiso de embarque que liquidaste en el Mercado Único Libre de Cambios, es decir, cuyo equivalente se liquidó en tu cuenta pesos.
  - El importe liquidado se expresa en la divisa del permiso.

| Inicio Autorizao | ciones Transferencias Financiaciones Pagos Cobros Cheques Comex Inversiones Comercios •••• Más |
|------------------|------------------------------------------------------------------------------------------------|
|                  | Hemos ingresado y liquidado en el MLC                                                          |
|                  | Porcentaje                                                                                     |
|                  |                                                                                                |
|                  | Referencia Operación                                                                           |
|                  | o Expreso                                                                                      |
|                  | Duto                                                                                           |
|                  | Seleccione una opción                                                                          |
|                  | ts habites                                                                                     |
|                  | Importe liquidado MLC CONODER MÁS                                                              |
|                  |                                                                                                |
|                  | 070320105676396 \$ 5.456.000,00                                                                |

En esta sección, indica el importe por el cual accediste a dólar MEP o CCL:

| Inicio Autoriza | ciones Transferencias Financiaciones Pagos C                                                                                                    | obros Cheques   | Comex Ir | nversiones Comercio: |           |
|-----------------|----------------------------------------------------------------------------------------------------|-----------------|----------|----------------------|-----------|
|                 | Datos de la regularización                                                                                                    |                 |          |                      |           |
|                 | Divisa                                                                                                    |                 |          |                      |           |
|                 | Seleccione una opción                                                                                                    |                 | ~        | 2                    |           |
|                 |                                                                                                    |                 |          |                      |           |
|                 | Importe liquidado bajo CCL/MEP                                                                                                    |                 |          | Exp                  |           |
|                 | 0,00                                                                                                    |                 |          | ipor                 |           |
|                 | En caso que la divisa del permiso de embarque<br>sea dictinta a USD dólares americanos indicamentes en la companya de la companya de la companya de la companya de | ,               |          | e Pag<br>s y em      |           |
|                 | que el tipo de pase utilizado es (indicar monto):                                                                                                    |                 |          | s. naoi              |           |
|                 |                                                                                                    |                 |          | CO                   | NOCER MÁS |
|                 |                                                                                                    |                 |          |                      |           |
|                 |                                                                                                    | \$ 5.456.000,00 |          |                      |           |

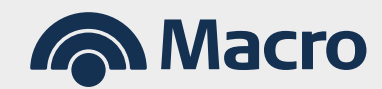

En la solapa de detalle, ingresá los datos de los boletos correspondientes emitidos por la ALYC.

| Inicio Autorizacione              | s Transferencias Financiaciones                                | Pagos Cobros Cheques                            | Comex Inversiones Com                             |                                |
|-----------------------------------|----------------------------------------------------------------|-------------------------------------------------|---------------------------------------------------|--------------------------------|
| G Cuentas                         | Datos Básicos Deta                                             | lle de imputación por liquidación<br>de MEP/CCL | Adjuntar Archivos                                 |                                |
| BUSCAR CUENTA                     |                                                                |                                                 | EDITAR                                            |                                |
| Cuenta                            | e de imputación por liquidación de MEP/CC                      | ïL                                              |                                                   |                                |
| Caja de Ahorro 1                  | to de compra Cant. Cuotapartes de Nro boleto de ven<br>compras | ta Cant. Cuotapartes de Modalidad<br>ventas     | Especie operada Importe aplicado a<br>cada boleto | preso<br>nes                   |
| Caja de Ahorro 2                  |                                                                |                                                 |                                                   | go Expreso de<br>pezá a cobrar |
| Cuenta Corriente<br>Cuenta Viajes |                                                                |                                                 |                                                   | NOCER MÁS                      |
| Caja Chica                        | 070320105676395                                                | \$ 120.000,00                                   | : Resident                                        | - 2                            |
|                                   |                                                                | \$ 5.456.000,00                                 |                                                   |                                |

A continuación, podés identificar en estos boletos de compra y venta cuáles son los datos requeridos en cada columna guiándote con la referencia de colores de cada columna marcadas en los siguientes ejemplos. Tené presente de indicar **"Modalidad"** por ej CCL.

#### Ejemplo: Boleto de Compra

|  | Autorizaci | ones Transfe              | rencias | Financiacione              | s Pago                 |                       | Cobros                                | Cheques  | s Comex               |                |              |                         |             |
|--|------------|---------------------------|---------|----------------------------|------------------------|-----------------------|---------------------------------------|----------|-----------------------|----------------|--------------|-------------------------|-------------|
|  |            | Macro<br>Securities       |         |                            |                        | BOL<br># 270          | ETO<br>0,182                          | _        |                       |                |              |                         | 1           |
|  |            |                           |         |                            | Av. Eduar<br>Ciudad Ar | do Maden<br>Itónoma d | o 1182<br>e Buenos Aires Ar           | gentina  |                       |                |              |                         |             |
|  | Compra Si  | ENEBI No Garan            | tizada  |                            |                        |                       | Connent                               |          | 6/24/2024             | Linute         | fa a l é a . | ORIGINAL                |             |
|  | Domicilio: |                           |         |                            |                        |                       | Especie:<br>Código:<br>Cantidad Total | ación:   | 9,230<br>33,835,00000 | EDA DUAL 30/06 | 9/24         | 6/24/2024               |             |
|  | Condición: | Responsable ins           | cripto  |                            |                        |                       | L                                     |          |                       |                |              |                         | þ           |
|  | 0.89705    | Cantidad<br>33,835.000000 | Mon     | Importe Bruto<br>30,351.69 | Contraparte<br>33      | Nº Reg<br>9,002,9     | Hora Orden                            | Nº Orden | Aranc<br>0.000000 %   | el<br>0.00     | 0 %          | ouestos/Derechos<br>0.0 | o<br>eso de |
|  |            |                           |         |                            |                        |                       |                                       |          |                       |                |              |                         | cobrar      |
|  |            |                           |         |                            |                        |                       |                                       |          |                       |                |              |                         |             |
|  | Totales:   | 33,835.00                 | 0000    | TT 30,3                    | 51.69                  |                       |                                       |          |                       |                | 1000         | 21.                     | MÁS         |
|  |            |                           |         |                            |                        |                       | \$ 120.0                              |          |                       |                |              |                         |             |
|  |            |                           |         |                            |                        |                       |                                       |          |                       |                |              |                         |             |

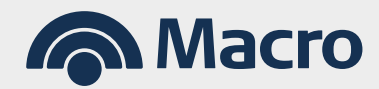

#### Ejemplo: Boleto de Venta

| Inicio Autorizacione                    | s Transferencias Financ | iaciones Pagos                       | Cobros Chequ                           | es Comex                    | Inversiones   | Comercios ••        |   |
|-----------------------------------------|-------------------------|--------------------------------------|----------------------------------------|-----------------------------|---------------|---------------------|---|
| 🗊 Cuentas 🛜                             | Macro<br>Securities     | BOI<br># 27                          | ETO<br>0,235                           |                             |               | E                   | 1 |
| BUSCAR CUENT                            | NEBI No Garantizada     | Av. Eduardo Mader<br>Ciudad Autónoma | o 1182<br>de Buenos Aires Argentina    |                             |               | ORIGINAL            |   |
| Cliente:                                |                         |                                      | Concertación:                          | 6/24/2024                   | Liquidación:  | 6/24/2024           |   |
| Cuenta Domicilio:                       |                         |                                      | Especie:<br>Código:<br>Cantidad Total: | BONO NACION MONEDA<br>9,230 | DUAL 30/06/24 |                     |   |
| Condición                               | Responsable inscripto   |                                      | Currolad Total.                        | 33,835.000000               |               |                     |   |
| Caja de Anorro T<br>Precio<br>1,155,400 | Cantidad Mon Impor      | te Bruto Contraparte Nº Re           | g. Hora Orden Nº Orden                 | Arancel 0.000000 %          | 0.00 0 %      | 0.00                |   |
| Ahorro Pesos                            | 0 33,633.00000 3 39,    | 092,959.00 55 9,002,                 | 303                                    |                             |               | les                 |   |
| Caja de Ahorro 2                        |                         |                                      |                                        |                             |               | o Expre<br>Jezá a c |   |
|                                         |                         |                                      |                                        |                             |               | 25.                 |   |
| Totales:                                | 33,835.000000           | \$ 39,092,959.00                     |                                        |                             |               |                     |   |
|                                         |                         |                                      | \$ 2.566.400,00                        |                             |               | CONOCER M           |   |
|                                         |                         |                                      | \$ 120.000,00                          |                             |               |                     | 3 |
|                                         |                         |                                      |                                        |                             |               |                     |   |
|                                         |                         |                                      |                                        |                             |               |                     |   |

**;Importante!** Cuándo y cómo completar la celda **"Importe aplicado a cada boleto"**: Es de uso exclusivo para los casos en donde se adjuntan boletos de compra-venta de **diferentes fechas** o bien de distinta **especie.** 

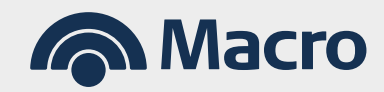

En el siguiente ejemplo se indica aplicar al permiso **Nro. 24008ECOXXXXX** el total de USD 3884.17. Como podemos ver, se adjuntan 4 boletos (2 de compra y 2 de venta) de diferentes fechas; 25/06 y 17/09. Entonces, si tu caso es similar en la celda **"Importe liquidado bajo CCL/MEP"** deberás indicar en cada fila la información correspondiente a cada fecha. En este ejemplo el 25/06 se compraron USD 298.223,36 y en la solicitud se optó por aplicar solamente USD 3396,60. Lo mismo ocurre con los boletos de fecha 17/09.

# La suma de los importes siempre deberá coincidir con los USD 3884.17 indicados anteriormente.

Detalle de Permiso, importe total a aplicar e importe desglosado:

| Nº de permis                                                                           | o de embarque: 240                         | D8EC0                                   |                                                                                |                                                              |                                           |                                                    |                                                        |
|----------------------------------------------------------------------------------------|--------------------------------------------|-----------------------------------------|--------------------------------------------------------------------------------|--------------------------------------------------------------|-------------------------------------------|----------------------------------------------------|--------------------------------------------------------|
| Monto a impi                                                                           | utar: 3,884.17                             |                                         |                                                                                |                                                              |                                           |                                                    |                                                        |
| Moneda:                                                                                | JSD - DOLARES U.S                          | .A. Impo                                | rte liquidado bajo                                                             |                                                              | 3,884.17                                  | importe total a                                    | aplicar                                                |
| Importe en let                                                                         | tres mil och                               | ocientos ocher                          | nta v cuatro con 17/1                                                          | 100                                                          |                                           |                                                    |                                                        |
| Declaro/amos l<br>otras entidades<br>CE-0943 (03/24)                                   | bajo juramento que i<br>s financieras.     | no hemos pres                           | entado ni presenta<br>Solicitud número: 860                                    | remos estos cor<br>388                                       | mprobantes en o                           | tras operaciones e                                 | en esta u<br>1/3                                       |
| Declaro/amos<br>otras entidades<br>CE-0943 (03/24)                                     | bajo juramento que r<br>financieras.       | no hemos pres                           | entado ni presenta<br>Solicitud número: 880                                    | remos estos cor                                              | mprobantes en o                           | tras operaciones e<br>Importe de                   | en esta u<br>1/3<br>2sglosado                          |
| Declaro/amos<br>otras entidade:<br>CE-0843 (03/24)                                     | bajo juramento que i<br>financieras.       | no hemos pres                           | entado ni presenta<br>Solicitud número: 800                                    | remos estos cor                                              | mprobantes en o                           | tras operaciones e<br>Importe de                   | en esta u<br>1/3<br>esglosado                          |
| Declaro/amos<br>otras entidades<br>cE-0043 (03/24)<br>Nro boleto<br>de compra          | cant. Cuotapartes<br>de compras            | no hemos pres<br>Nro boleto<br>de venta | entado ni presenta<br>Solicitud número: 880<br>Cant. Curotapartes<br>de ventas | Modalidad<br>(CCL/MEP/otro)                                  | mprobantes en o                           | tras operaciones e<br>Importe de<br>da Importe api | en esta u<br>1/3<br>esglosado<br>licado                |
| Declaro/amos<br>otras entidades<br>ce-0943 (03/24)<br>Nro boleto<br>de compra<br>49317 | Cant. Cuotapartes<br>de compras<br>520.296 | Nro boleto<br>de venta<br>49318         | Solicitud número: 860<br>Cant. Cuotapartes<br>6 e ventas<br>520.296            | remos estos col<br>386<br>Modalidad<br>(CCL/MEP/otro)<br>CCL | mprobantes en o<br>Especie opera<br>GA01A | Importe de<br>a cada bo<br>3,396.6                 | en esta u<br>1/3<br>esglosado<br>licado<br>pleto<br>50 |

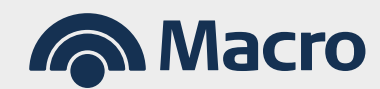

# Ejemplo: Compra - Venta 25/06

| Comitente                                                                                                    |                                                                                                    |                    |         | Especie                                           | Operacion                                                     | Concer                                         | tacion                | Min                                    | uta                   |
|----------------------------------------------------------------------------------------------------|----------------------------------------------------------------------------------------------------|--------------------|---------|---------------------------------------------------|---------------------------------------------------------------|------------------------------------------------|-----------------------|----------------------------------------|-----------------------|
|                                                                                                    |                                                                                                    |                    |         | Codigo                                            | Boleto                                                        | Liquid                                         | lacion                | Secu                                   | encia                 |
| Titular:                                                                                                    |                                                                                                    |                    |         | GA01A                                             | Compra                                                        | 25/06/2024                                     |                       | •                                      |                       |
| Número:                                                                                                    | 114018                                                                                                |                    |         |                                                   |                                                               |                                                |                       |                                        |                       |
| Domicilio:                                                                                                    |                                                                                                    |                    |         | E62227                                            | 49317                                                         | 25/06/2024                                     |                       |                                        |                       |
| Cuil / Cuit:                                                                                                    |                                                                                                    |                    |         |                                                   |                                                               |                                                | -                     |                                        |                       |
| LV.A.:                                                                                                    | Responsable inscripto                                                                                 |                    |         |                                                   |                                                               |                                                |                       |                                        |                       |
| Precio Boleto:                                                                                                    | 0,5732                                                                                                |                    |         |                                                   |                                                               |                                                |                       |                                        |                       |
| Cantidad:                                                                                                    | 520.296,00                                                                                            |                    |         |                                                   |                                                               |                                                |                       |                                        |                       |
| Precio                                                                                                    | Cantidad                                                                                              | Importe Bruto      | Contra  | parte N F                                         | Reg Aranc                                                     | el                                             | In                    | npuestos / De                          | erechos               |
| U\$D TT 0,57<br>U\$D TT 0,57                                                                                      | 21 118.851,00<br>85 401.445,00                                                                        | USD TT<br>USD TT   | 0       | 22<br>22                                          | 1299 0%<br>1291                                               | U\$D TT                                        | 0                     | 0%\$                                   | 0                     |
| Totales:                                                                                                    | 520.296,00                                                                                            | U\$D TT 298.223,36 |         |                                                   | Ne                                                            | to a                                           | U\$D TT               | 298.                                   | 223,36                |
| -                                                                                                    | -                                                                                                    | -                  |         |                                                   |                                                               |                                                |                       |                                        |                       |
| Comitente                                                                                                    | -                                                                                                    |                    |         | Especie                                           | Operacion                                                     | Concert                                        | tacion                | Min                                    | Jta                   |
| Comitente                                                                                                    |                                                                                                    |                    |         | Especie<br>Codigo                                 | Operacion<br>Boleto                                           | Concert                                        | tacion                | Mine                                   | uta<br>Incia          |
| Comitente<br>Titular.                                                                                             |                                                                                                    |                    |         | Especie<br>Codigo<br>GA01A                        | Operacion<br>Boleto<br>Venta                                  | Concert<br>Liquida<br>25/08/2024               | tacion<br>acion       | Min<br>Secue                           | uta<br>Incia          |
| Comitente<br>Titular,<br>Número;                                                                                  | 114018                                                                                                |                    |         | Especie<br>Codigo<br>GA01A                        | Operacion<br>Boleto<br>Venta                                  | Concert<br>Liquida<br>25/08/2024               | tacion<br>acion       | Min<br>Secue                           | ıta<br>ıncia          |
| Comitente<br>Itular.<br>Número.<br>Domicilio:                                                                     | 114018                                                                                                |                    |         | Especie<br>Codigo<br>GA01A<br>E62227              | Operacion<br>Boleto<br>Verta<br>49315                         | Concert<br>Liquid:<br>25/08/2024<br>25/08/2024 | tacion<br>acion       | Mint<br>Secue                          | uta<br>Incia          |
| Comitente<br>Titular.<br>Número:<br>Domicilio:<br>Cuil / Cuit:                                                    | 114019                                                                                                |                    |         | Especie<br>Codigo<br>GA01A<br>E62227              | Operacion<br>Boleto<br>Venta<br>49318                         | Concert<br>Liquid:<br>25/08/2024<br>25/08/2024 | tacion                | Mini<br>Secue                          | uta<br>Incia          |
| Comitente<br>Titular:<br>Número:<br>Domicilio:<br>Cuil: Cuit:<br>LV.A.:                                           | 114018<br>Responsable inscripto                                                                       |                    |         | Especie<br>Codigo<br>GA01A<br>E62227              | Operacion<br>Boleto<br>Venta<br>49318                         | Concert<br>Liquida<br>25/08/2024<br>25/08/2024 | tacion<br>acion       | Mini<br>Secue                          | uta<br>Incia          |
| Comitente<br>Illular.<br>Número:<br>Domicilio:<br>Godil / Guilt:<br>I.V.A.:<br>Precio Boleto:                     | 114018<br>Responsable inscripto<br>750,1118                                                           |                    |         | Especie<br>Codigo<br>GA01A<br>E62227              | Operación<br>Boleto<br>Venta<br>49318                         | 25/06/2024                                     | tacion<br>acion       | Mini<br>Secue                          | ıta<br>ncia           |
| Comitente<br>Titular:<br>Número:<br>Domicilio:<br>Cuil / Cuit:<br>L/A.:<br>Precio Boleto:<br>Cantidad:            | 114018<br>Responsable inscripto<br>750,1118<br>520,296,00                                             |                    |         | Especie<br>Codigo<br>GA01A<br>E62227              | Operación<br>Boleto<br>Verta<br>49315                         | Concert<br>Liquida<br>2508/2024<br>2508/2024   | tacion<br>acion       | Mini<br>Secue                          | ıta<br>ıncia          |
| Comitente<br>Titular:<br>Domicilio:<br>Caul Cult:<br>I.V.A.:<br>Precio Deleto:<br>Cantidad:                       | 114018<br>Responsable inscripto<br>750,1119<br>620.296,00<br>Cantidad                                 | Importe Bruto      | Contras | Especie<br>Codigo<br>GA01A<br>E62227<br>Sarte N R | Operacion<br>Boleto<br>Vorta<br>49318<br>eg Arance            | Concert<br>Liquidi<br>2508/2024<br>2508/2024   | tacion<br>acion       | Mini<br>Secue                          | ita<br>incia          |
| Comitente<br>Titular:<br>Número:<br>Domicilio:<br>Goald Galt:<br>VIA:<br>Precio<br>Precio<br>1 700.02<br>1 700.02 | 114018<br>Responsable inscripto<br>750,1118<br>520,296,00<br>Cantidad<br>51 118,851,00<br>0 401445,00 | Importe Bruto<br>š | Contrag | Especie<br>Codigo<br>GAOTA<br>EK2227<br>Datfe N R | Operacion<br>Boleto<br>Verta<br>48319<br>eg Arance<br>1298 Os | Concert<br>Liquid:<br>25/06/2024<br>25/06/2024 | tacion<br>acion<br>Im | Mini<br>Secue<br>puestos / De<br>0% \$ | uta<br>ncia<br>rechos |

# Ejemplo: Compra -Venta 17/09

| Comitente                                                                                                    |                                                                                                    |                                   |                |                                             | Specie                         | Ope                                           | racion     | Concer                                                          | tacion                               | Soot                                                      | nuta                  |
|----------------------------------------------------------------------------------------------------|----------------------------------------------------------------------------------------------------|-----------------------------------|----------------|---------------------------------------------|--------------------------------|-----------------------------------------------|------------|-----------------------------------------------------------------|--------------------------------------|-----------------------------------------------------------|-----------------------|
|                                                                                                    |                                                                                                    |                                   |                |                                             | Jourgo                         | -                                             | bieto      | Liquid                                                          | acion                                | Jecc                                                      | lencia                |
| Titular:                                                                                                    |                                                                                                    |                                   |                | GA01A                                       |                                | Compra                                        |            | 17/09/2024                                                      |                                      |                                                           |                       |
| Número:                                                                                                    | 114018                                                                                              |                                   |                |                                             |                                |                                               |            |                                                                 |                                      |                                                           |                       |
| Domicilio:                                                                                                    |                                                                                                    |                                   |                | E62227                                      |                                | 72584                                         |            | 17/09/2024                                                      |                                      |                                                           |                       |
| Cuil / Cuit:                                                                                                    |                                                                                                    |                                   |                |                                             |                                |                                               |            |                                                                 | · · ·                                |                                                           |                       |
| .V.A.:                                                                                                    | Responsable inscripto                                                                               |                                   |                |                                             |                                |                                               |            |                                                                 |                                      |                                                           |                       |
| Precio Boleto:                                                                                                    | 0,6000                                                                                              |                                   |                |                                             |                                |                                               |            |                                                                 |                                      |                                                           |                       |
| Cantidad:                                                                                                    | 151.374,00                                                                                          |                                   |                |                                             |                                |                                               |            |                                                                 |                                      |                                                           |                       |
| Precio                                                                                                    | Cantidad                                                                                            | Importe Bru                       | to             | Contraparte                                 | N                              | Reg                                           | Arancel    |                                                                 | In                                   | mpuestos / D                                              | erechos               |
| U\$D TT 0,6000                                                                                                    | 151.374,00                                                                                          | U\$D TT                           | 0              |                                             | 3                              | 2127                                          | 0%         | U\$D TT                                                         | 0                                    | 0% \$                                                     | 0                     |
| Totales:                                                                                                    | 151.374.00                                                                                          | USD TT 90.                        | 824.4          |                                             |                                |                                               | Neto       | a                                                               | USD TT                               | 9                                                         | 0.824.4               |
|                                                                                                    |                                                                                                    |                                   |                |                                             |                                |                                               |            |                                                                 |                                      |                                                           |                       |
|                                                                                                    |                                                                                                    |                                   |                |                                             |                                |                                               |            |                                                                 |                                      |                                                           |                       |
| Comitente                                                                                                    |                                                                                                    |                                   |                | Esp                                         | pecie                          | Operad                                        | to         | Concertaci                                                      | on                                   | Minuta                                                    | ia                    |
| Comitente                                                                                                    |                                                                                                    |                                   |                | Esp<br>Co                                   | pecie<br>digo                  | Operat<br>Bole                                | cion<br>to | Concertaci<br>Liquidacio                                        | on<br>on                             | Minuta<br>Secuenc                                         | ia                    |
| Comitente                                                                                                    |                                                                                                    |                                   |                | GA01A                                       | pecie<br>digo                  | Operat<br>Bole<br>Venta                       | cion<br>to | Concertaci<br>Liquidacio<br>17/09/2024                          | on<br>on                             | Minuta<br>Secuenci                                        | ia                    |
| Comitente<br>Titular:<br>Número:<br>Desnisilie:                                                                                                    | 114018                                                                                              |                                   |                | GAD1A<br>E82227                             | pecie<br>digo                  | Operad<br>Bole<br>Venta                       | cion<br>to | Concertaci<br>Liquidacio<br>17/09/2024                          | on<br>m                              | Minuta<br>Secuenc                                         | ia                    |
| Comitente<br>Ittular:<br>Número:<br>Domicilio:                                                                                                    | 114018                                                                                              |                                   |                | GA01A<br>E62227                             | oecie<br>digo                  | Operat<br>Bole<br>Venta<br>72585              | cion<br>to | Concertaci<br>Liquidacio<br>17/09/2024<br>17/09/2024            | on<br>on                             | Minuta<br>Secuenc                                         | ia                    |
| Comitente                                                                                                    | 114018<br>Responsable inscripto                                                                     |                                   |                | GA01A<br>E62227                             | digo                           | Operat<br>Bole<br>Venta<br>72585              | cion<br>to | Concertaci<br>Liquidacia<br>17/09/2024<br>17/09/2024            | on<br>m                              | Minuta<br>Secuenci                                        | ia                    |
| Comitente<br>Titular:<br>Número:<br>Demicilio:<br>Cuil/ Cuit:<br>LVA:<br>Precio Boleto:                                                                  | 114018<br>Responsable inscripto<br>745.2000                                                         |                                   |                | GAD1A<br>E62227                             | digo                           | Operat<br>Bole<br>Venta<br>72585              | cion<br>to | Concertaci<br>Liquidacia<br>17/09/2024<br>17/09/2024            | on<br>on                             | Minuta<br>Secuenc                                         | ia                    |
| Comitente<br>Titular:<br>Número:<br>Domicilio:<br>Cuil / Cuit:<br>LVA.:<br>Pracio Boleto:<br>Cantidad:                                                   | 114018<br>Responsable inscripto<br>745.2000<br>151.374.00                                           |                                   |                | Esg<br>Co<br>GAD1A<br>E62227                | digo                           | Operat<br>Bole<br>Venta<br>72585              | cion<br>to | Concertaci<br>Liquidacio<br>17/08/2024<br>17/09/2024            | on<br>on                             | Minuta<br>Secuenc                                         | ia                    |
| Comitente<br>Ittular:<br>Número:<br>Domicilio:<br>Quil Cuit:<br>IXA.:<br>Precio Boleto:<br>Cantidad:<br>Precio                                           | 114018<br>Responsable inscripto<br>745.2000<br>151.374.00<br>Cantidad                               | Importe Brut                      |                | Esp<br>Co<br>GA01A<br>E62227<br>Contraparte | digo<br>N Rej                  | Opera<br>Bole<br>Venta<br>72585               | zion<br>to | Concertaci<br>Liquidacio<br>17/09/2024                          | on<br>on<br>Impue                    | Minuta<br>Secuenc                                         | ia                    |
| Comitente<br>Titular:<br>Número:<br>Domisilio:<br>Call / Cuil:<br>IVA:<br>Pracio Boleto:<br>Cantidad:<br>Pracio<br>Pracio<br>2 745.2000                  | 114018<br>Responsable intropto<br>745.000<br>151.374,00<br>Cantidad<br>0 151.374,00                 | Importe Brut                      | 2              | Gaota<br>Elszz7<br>Contraparte              | digo<br>N Re<br>3121           | Operat<br>Bole<br>Venta<br>72585              | zion<br>to | Concertaci<br>Liquidacio<br>17/08/2024<br>17/08/2024            | on<br>on<br>Impue                    | Minuta<br>Secuenc<br>estos / Derec                        | ia<br>hos<br>0        |
| Comitente<br>Titular.<br>Número:<br>Dominilio.<br>Call/Guit:<br>U/A:<br>Pracio Boleto:<br>Cantidad:<br>Pracio<br>Pracio<br>1 745.2000<br>Totales:        | 114018<br>Responsable intorpho<br>745.0000<br>151.374.00<br>Cantidad<br>0 151.374.00<br>151.374.00  | Importe Brut<br>5<br>\$ 112.803.9 | 0<br>0<br>04.8 | Esg<br>Co<br>Co<br>Esg277<br>Contraparte    | n Re<br>N Re<br>3121           | Operat<br>Bole<br>Venta<br>72585<br>72585     | zancel     | Concertaci<br>Liquidacio<br>170082024<br>170082024<br>170082024 | on<br>on<br>Impue<br>0 0             | Minuta<br>Secuenc<br>estos / Derec<br>% \$<br>112.803.904 | ia<br>hos<br>0<br>4,8 |
| Comitente<br>Tautar.<br>Danicilio.<br>Danicilio.<br>Danicilio.<br>Danicalio.<br>Danicalio.<br>Danicalio.<br>Precio.<br>Precio.<br>1 745.0000<br>Totales: | 114018<br>Responsable inscripto<br>745.2000<br>151.374.00<br>Cantidad<br>0 151.374.00<br>151.374.00 | Importe Brut<br>5<br>112.803.9    | 0<br>0<br>24,8 | Esg<br>Co<br>CAOTA<br>Etz227<br>Contraparie | n Re<br>3121                   | Operat<br>Bole<br>Venta<br>72585<br>A<br>25 ( | rancel     | Concertaci<br>Liquidacio<br>17/09/2024<br>17/09/2024<br>\$      | on<br>on<br>on<br>Impue<br>0 0<br>\$ | Minuta<br>Secuenc<br>astos / Derec<br>% \$<br>112.803.904 | ia<br>hos<br>0<br>4,8 |
| Comitante<br>Tiudar,<br>Nàmana:<br>Comidia:<br>Calif.Catt.<br>VIA:<br>Pracio<br>Totales:                                                                 | 114018<br>Responsable inscripto<br>745.2000<br>151.374.00<br>Cantidad<br>0 151.374.00<br>151.374.00 | Importe Brut<br>8<br>5 112.803.9  | 0              | Esg27<br>Contraparte                        | pecie<br>digo<br>N Ret<br>3121 | Operat<br>Bole<br>Venta<br>72585              | rancel     | Concertaci<br>Liquidaci<br>17/08/2024<br>17/08/2024<br>\$       | on<br>on<br>Impue<br>0 0             | Minuta<br>Secuenc<br>astos / Derec<br>112.803.904         | ia<br>hos<br>0<br>4.8 |

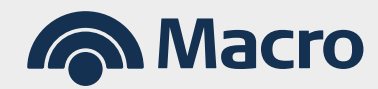